## Zoom: Increase caption and chat font size

Last Modified on 07/01/2024 11:33 am EDT

If you are have difficulty viewing chat messages or captions when using Zoom on a computer, you can increase the font size.

## **Increase Font Sizes in Zoom**

- 1. Open the Zoom desktop app on your computer.
- 2. Click on your profile picture or initials and choose Settings from the drop-down menu.

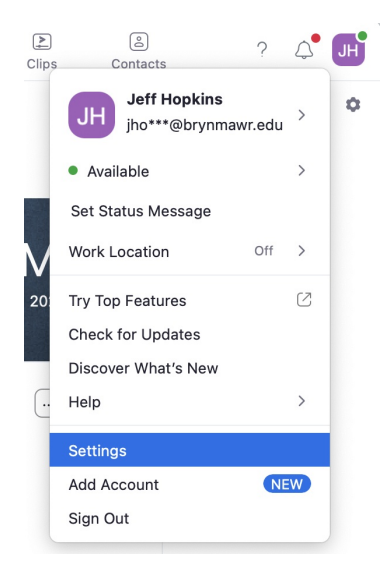

- 3. On the next page, click Accessibility .
- 4. To adjust the size of Captions, use the slider bar under Closed Captioning.

| Closed Ca  | ptioning |       |
|------------|----------|-------|
| Font Size: | -0       | (16)  |
|            | Small    | Large |

 To adjust the Chat font size, click on the drop-down menu under Chat Display Size and select your preferred percentage. During a meeting you can also adjust the Chat font size by pressing Ctrl+ and Ctrl- (PC) or Command+ and Command- (Mac) on your keyboard.

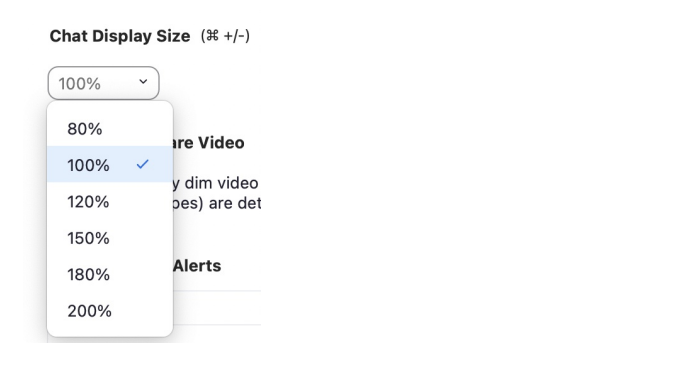

Note: These options aren't available in the Zoom mobile app. However, you can use your device's font and accessibility settings to control chat and caption sizes. Please see College Computers: Accessibility Settings of more information on how to adjust accessibility features on computers and other devices.

## **Questions?**

If you have any additional questions or problems, don't hesitate to reach out to the Help Desk!

Phone: 610-526-7440 | Library and Help Desk hours Email: help@brynmawr.edu | Service catalog Location: Canaday Library 1st floor